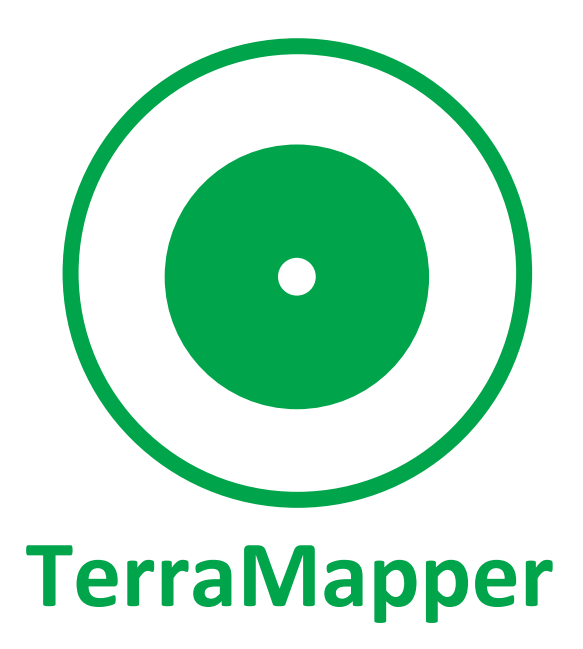

## Užívateľský manuál

Ústav geografie, Prírodovedecká fakulta UPJŠ v Košiciach, Slovensko Moon-Soft, s.r.o., Slovensko

2021

#### Úvod

TerraMapper je bezplatná mobilná GIS aplikácia, ktorá užívateľovi umožňuje zber geopriestorových údajov v teréne pomocou mobilného telefónu. Je vyvinutá pre operačný systém Android. Aplikácia podporuje tvorbu nových vektorových údajových vrstiev a editáciu atribútov pre existujúce údajové vrstvy. Aplikácia podporuje zobrazovanie rastrových údajových vrstiev, ktoré slúžia ako podkladové vrstvy (mapy). Okrem preddefinovaných vrstiev je možné dopĺňať aj nové podkladové rastrové vrstvy. Mobilná aplikácia je založená na tzv. projektoch, ktoré sa štandardne využívajú v GIS softvéroch. Každý projekt musí mať definovaný názov a súradnicový systém a každá údajová vrstva musí mať okrem názvu a súradnicového systému definovaný typ geometrie (bod, línia, polygón), prípadne atribúty. Mobilná aplikácia je prepojená s databázou, ktorú je možné editovať v ľubovoľnom GIS softvéry. Testovanie editácie databázy bolo realizované v softvéroch QGIS a ArcGIS. Databáza využíva databázový systém PostGIS. Mobilná aplikácia bola vyvinutá najmä ako podpora pre mapovanie v teréne. Mobilná aplikácia je prepojená s databázou. Tým umožňuje vykonávať prípravu dát pre mapovanie v desktopovej verzii GIS softvéru a po prihlásení sa do externej databázy dostupnú cez internet je možné migrovať dáta do mobilnej aplikácie a realizovať meranie, prípadne editáciu atribútov v teréne. Mobilná aplikácia umožňuje pracovať v dvoch režimoch – on-line a off-line. Pri terénnom zbere údajov je pripojenie na internet potrebné iba na prihlásenie sa do aplikácie a databázy. Samotný zber údajov môže prebiehať v režime online/off-line. Pri prepnutí sa do off-line módu sú údajové vrstvy uložené na úložisko mobilného zariadenia. Pri opätovnom pripojení na internet je možné všetky údajové vrstvy, prípadne celý projekt migrovať z mobilného zariadenia do databázy. Následne je možné sa opäť pripojiť do databázy cez desktopové rozhranie GIS softvéru.

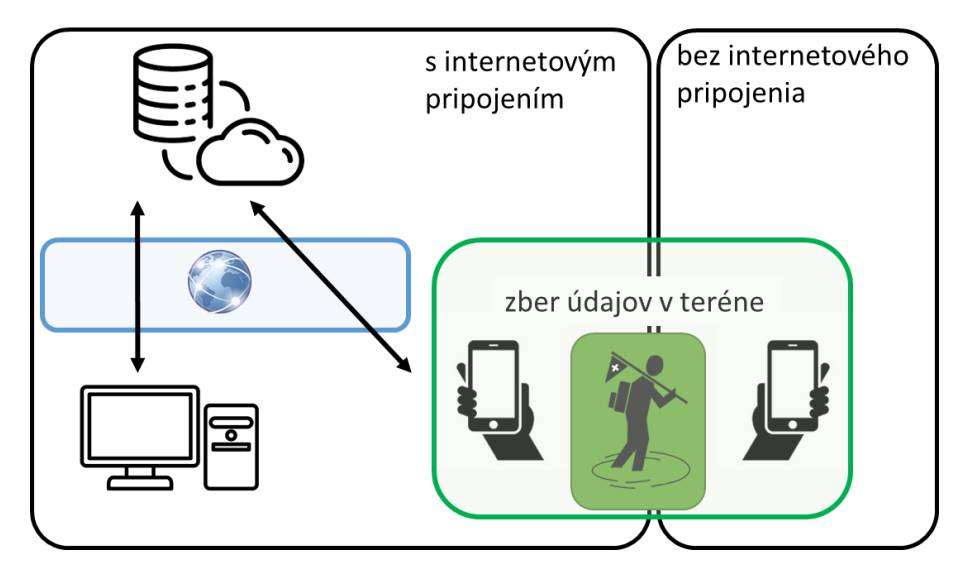

Obr. 1 Schéma fungovanie mobilnej aplikácie v režime on-line a off-line.

Vzájomné prepojenie GIS softvéru a databázového systému umožňuje efektívnu migráciu údajových vrstiev, ako aj zdieľanie údajov medzi viacerými užívateľmi. Základným komponentom tejto architektúry pre mobilnú aplikáciu je databázový systém, ktorý umožňuje výmenu údajových vrstiev medzi desktopovým softvérom **GIS** a mobilnou aplikáciou **TerraMapper**.

# 1. Autentifikácia užívateľa a vytvorenie nového projektu v mobilnej aplikácii

Vstup do aplikácie TerraMapper je zabezpečený overením užívateľa cez prihlasovacie údaje. V súčasnosti je vytvorených niekoľko užívateľských prihlasovacích údajov, ktoré sú distribuované medzi používateľov. Je to z dôvodu zabezpečenia bezpečnosti prístupu do databázy. Po zapnutí aplikácie sa teda zobrazí úvodná stránka, kde je potrebné zadať prihlasovacie meno a heslo, a tiež zvoliť jazyk aplikácie.

Pozn. Pri autentifikácii používateľa v aplikácii Terra mapper je nutné pracovať v on-line režime.

| 17:50    |            | in 67%∎ |
|----------|------------|---------|
|          |            |         |
| Username |            |         |
| jkanuk   |            |         |
| Password |            |         |
|          |            |         |
|          | . EN () SK |         |
|          | CONFIRM    |         |
|          |            |         |
|          |            |         |
|          |            |         |
|          |            |         |
|          |            |         |
|          |            |         |
|          |            |         |
|          |            |         |
|          |            |         |
|          |            |         |
|          |            |         |
|          |            |         |
|          |            |         |
|          |            |         |
|          | 0          | <       |

Obr. 2 Úvodná stránka aplikácie TerraMapper s autentifikačnými údajmi.

Po úspešnej autentifikácii užívateľ vytvorí nový projekt alebo otvorí už existujúci projekt. Tvorba nového projektu sa realizuje cez tlačidlo **NEW PROJECT**. Novému projektu je nutné definovať názov a súradnicový systém, prípadne doplňujúci popis a následne ho uložiť (**SAVE**).

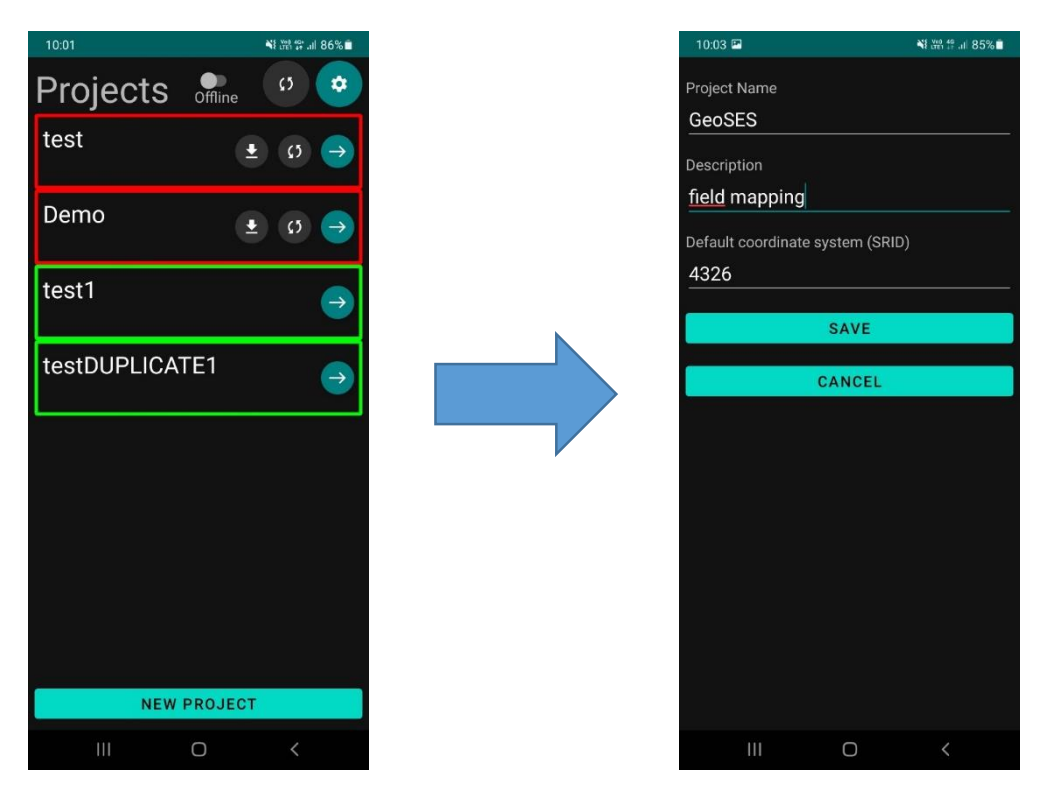

Obr. 3 Tvorba nového projektu a definovanie jeho základných parametrov.

V prípade, že užívateľ plánuje pracovať v už vytvorenom projekte, daný projekt otvorí pomocou tlačidla **OTVORIŤ** (šípka).

# 2. Príprava údajových vrstiev v QGIS a ich import do PostGIS databázy

Tento manuál je vytvorený pre softvér QGIS, ktorý je voľne dostupný. Dátové vrstvy je možné pripraviť aj v inom alternatívnom softvéry. Vektorové údajové vrstvy je potrebné mať vytvorené cez GeoPackage. Je možná aj príprava vektorových dát vo formáte ESRI shapefile. Pre používanie údajových vrstiev v aplikácii TerraMapper je však dôležité zvoliť správny typ geometrie. Aplikácia totiž nepodporuje typy údajových vrstiev s označením *multi – multipoint, multiline, multipolygon* a pod. Pri tvorbe nových údajových vrstiev je preto nutné nastaviť jednoduchý typ geometrie – *point, line, polygon*. Vytvorené vektorové údajové vrstvy je následne možné importovať do mobilnej aplikácie. V aplikácii však musí byť vytvorený projekt, do ktorého budú údajové vrstvy importované cez databázový systém *PostGIS*.

Import údajových vrstiev sa realizuje cez PostGIS, ktorá sa nachádza v okne *Browse* v softvéri *QGIS*. Pravým klikom myši na tlačidlo PostGIS vyberieme možnosť *New Connection...* 

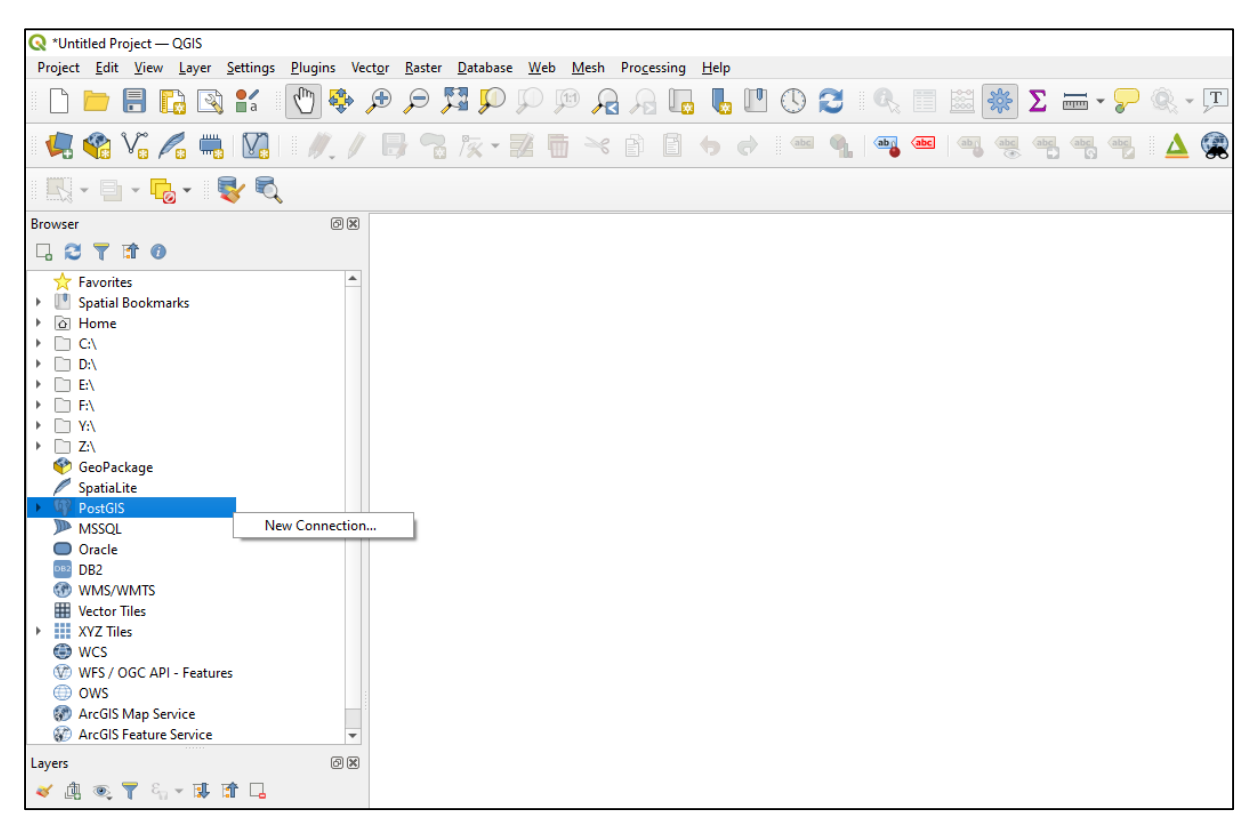

Obr. 4 Vytvorenie nového pripojenia do databázy PostGIS.

V okne *Create a New PostGIS Connection* je potrebné nastaviť parametre nového pripojenia. Názov pripojenia (*Name*) môže užívateľ definovať ľubovoľný. Ostatné parametre však musia korešpondovať s parametrami projektu v mobilnej aplikácii, s ktorým bude vytvorené pripojenie a do ktorého budú importované údajové vrstvy. Parametre projektu sú po jeho spustení dostupné cez tlačidlo *Nastavenia*.

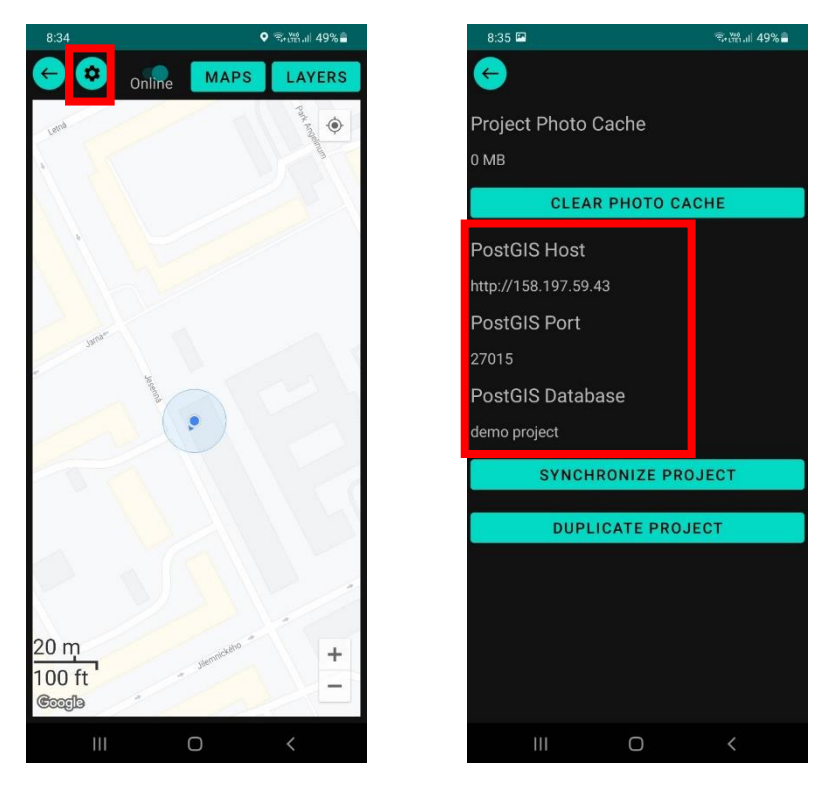

Obr. 5 Parametre projektu potrebné na vytvorenie pripojenie k PostGIS databáze.

V okne *Create a New PostGIS Connection* v QGIS je teda potrebné definovať parametre *Host, Port* a *Database*. *Host* je v mobilnej aplikácii označený ako *PostGIS Host* a do kolónky *Host* v QGIS je potrebné zadať IP adresu (údaj bez *http://)*. Do kolónky *Port* sa zadáva číslo *PostGIS Port* a do kolónky *Database* zase názov *PostGIS Database* (Obr. 6). Po zadaní potrebných parametrov kliknutí na *OK* sa zobrazí okno *Enter Credentials*, kde je potrebné zadať prihlasovacie údaje, pod ktorými sa užívateľ prihlásil do mobilnej aplikácie TerraMapper.

| 🔇 Create a        | New PostGIS Connection                                                          | × |  |  |  |
|-------------------|---------------------------------------------------------------------------------|---|--|--|--|
| Connection In     | nformation                                                                      |   |  |  |  |
| <u>N</u> ame      | Demo                                                                            |   |  |  |  |
| Service           | 10 107 50 42                                                                    | 1 |  |  |  |
| Host              | 138.197.39.43                                                                   | 1 |  |  |  |
| Port              | 27015                                                                           | ļ |  |  |  |
| <u>D</u> atabase  | demo project                                                                    |   |  |  |  |
| SSL <u>m</u> ode  | disable 💌                                                                       | ļ |  |  |  |
| Authentica        | ition                                                                           |   |  |  |  |
| Config            | jurations Basic                                                                 |   |  |  |  |
| Choose            | e or create an authentication configuration                                     |   |  |  |  |
| No Au             | thentication 🔻 🥢 🥅 🕀                                                            |   |  |  |  |
| Configu<br>databa | Configurations store encrypted credentials in the QGIS authentication database. |   |  |  |  |
|                   | Test Connection                                                                 |   |  |  |  |
| Only sł           | how layers in the layer registries                                              |   |  |  |  |
| Don't r           | Don't resolve type of unrestricted columns (GEOMETRY)                           |   |  |  |  |
| Only lo           | Only look in the 'public' schema                                                |   |  |  |  |
| Also lis          | Also list tables with no geometry                                               |   |  |  |  |
| Use es            | Use estimated table metadata                                                    |   |  |  |  |
| Allow s           | Allow saving/loading QGIS projects in the database                              |   |  |  |  |
|                   |                                                                                 |   |  |  |  |
|                   | OK Cancel Help                                                                  |   |  |  |  |

Obr. 6 Nastavenie parametrov pripojenia do PostGIS databázy.

| Q Enter   | Credentials                                                      | ×   |
|-----------|------------------------------------------------------------------|-----|
| Realm     | dbname='demo project' host=158.197.59.43 port=27015 sslmode=disa | ble |
| Username  | jkanuk                                                           |     |
| Password  | •••••                                                            | 5   |
| fe_sendau | uth: no password supplied                                        |     |
|           |                                                                  |     |
|           |                                                                  |     |
|           |                                                                  |     |
|           |                                                                  |     |
|           | Ok Ignore for 10 Seconds 🔻 Cancel                                |     |
|           |                                                                  |     |
|           |                                                                  |     |
|           |                                                                  |     |

Obr. 7 Prihlásenie do PostGIS databázy cez prihlasovacie údaje do aplikácie TerraMapper.

Po úspešnom prihlásení do PostGIS databázy je do nej potrebné importovať požadované vektorové údajové vrstvy. Túto činnosť v QGIS softvéri zabezpečuje zásuvný modul **DB Manager**, ktorý sa nachádza pod záložkou **Database** na hlavnej lište softvérového okna QGIS.

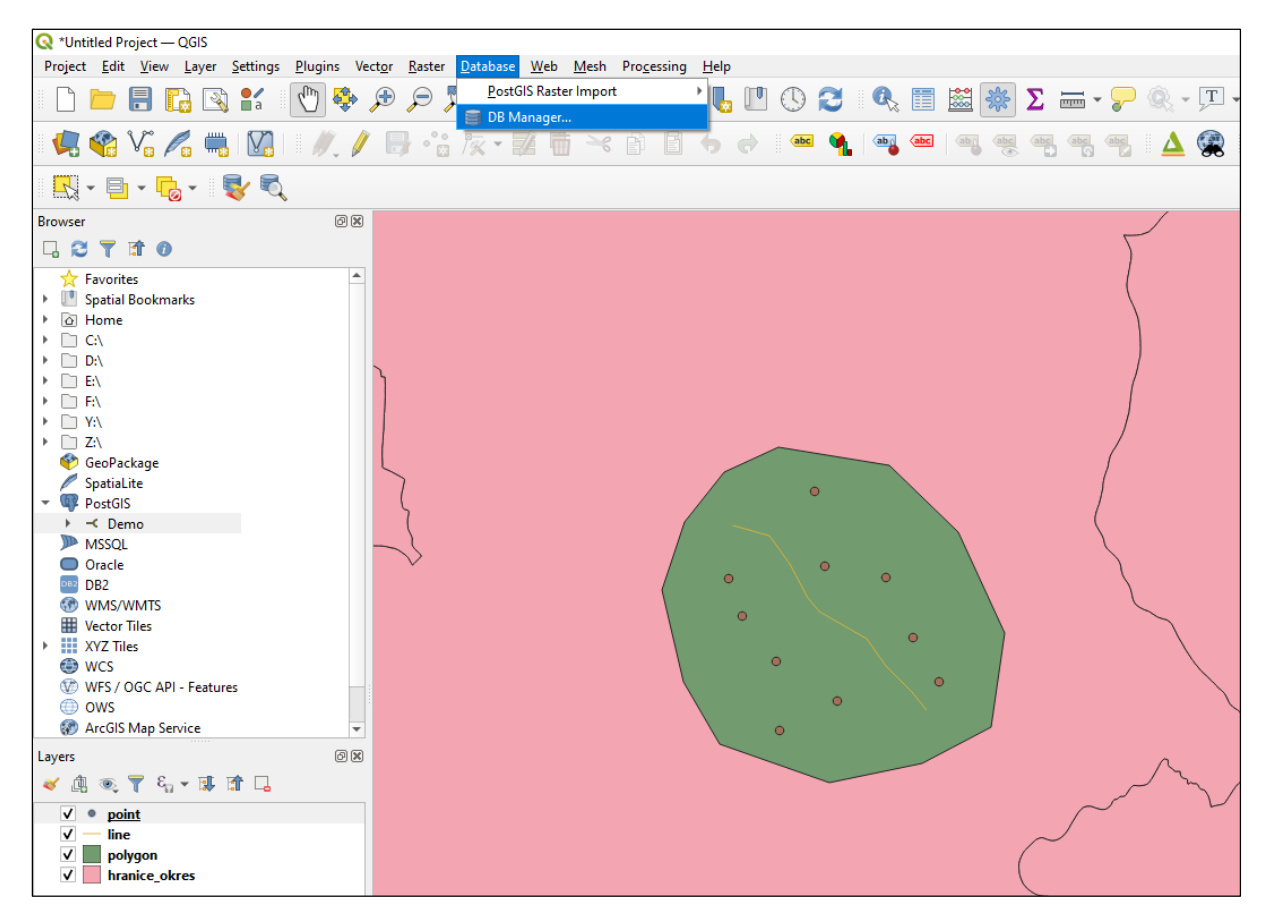

Obr. 8 Umiestnenie zásuvného modulu DB Manager v rámci softvérového okna QGIS.

V okne *DB Manager* užívateľ otvorí záložku *PostGIS* a databázové prepojenie *Demo*. Import údajových vrstiev sa realizuje cez tlačidlo *Import Layer/File* na hornej lište okna *DB Manager*.

| 🔲 DB Manager                                                                  | -                                                                                                    | -        |   | × |
|-------------------------------------------------------------------------------|----------------------------------------------------------------------------------------------------|----------|---|---|
| <u>D</u> atabase <u>S</u> chema <u>T</u> able                                 |                                                                                                    |          |   |   |
| 🔁 💽 🕞 Import Layer/File                                                       | Export to File                                                                                                    |          |   |   |
| Providers                                                                     | Info Table Preview                                                                                                    |          |   |   |
| <ul> <li>Image GeoPackage</li> <li>Oracle Spatial</li> </ul>                  | Demo                                                                                                    |          |   | - |
| ✓ Could Spatial     ✓ Penco     ✓ Polic     ✓ Spatialite     ✓ Virtual Layers | Connection details<br>Host: 158.197.59.43<br>User: jkanuk<br>Database: demo project<br>General info<br>Server version: PostgreSQL 13.3, compiled by Visual C++ build 1914,<br>PostGIS | . 64-bit | t |   |
|                                                                               | Library: 3.1.2<br>GEOS: 3.9.1-CAPI-1.14.1<br>Proj: 7.1.1                                                                                                    |          |   |   |
|                                                                               | Privileges                                                                                                    |          |   |   |
|                                                                               | User has privileges:                                                                                                    |          |   | * |

V okne *Import vector layer* používateľ vyberie požadovanú údajovú vrstvu (*Input*) zo zoznamu vrstiev a potvrdí cez *OK*. Pri výpadku internetového spojenia , že sa po potvrdení importu opäť objaví okno *Enter Credentials*. Vtedy je potrebné opäť zadať prihlasovacie údaje a import prebehne.

| Input point  point point point polygon polygon Tanice_okress Cutput table Schema Table point Table point  Primary key id Geometry column geom Source SRID EPSG:4326 - WGS 84 © Target SRID EPSG:4326 - WGS 84 © Encoding UTF-8 Replace destination table (if exists) Do not promote to multi-part Convert field names to lowercase Create spatial index Comment Comment Commen |                     |                     |          |
|----------------------------------------------------------------------------------------------------|---------------------|---------------------|----------|
| point   point   polygon   ranice_okres   Dutput table     Schema   Table   point     Table   point   @   Options     Geometry column   geom   Source SRID   EPSG:4326 - WGS 84     @   Encoding   UTF-8   Primetion   Primetion   Primetion   Primetion   Primetion   Primetion   Primetion   Primetion   Primetion   Primetion   Primetion   Primetion   Primetion <tr< th=""><th>Input point</th><th></th><th><br/>▼</th></tr<>                                                                                                    | Input point         |                     | <br>▼    |
| Image: polygon   Primarice_okres   Dutput table   Schema   Table   point   Table   point   Primary key   id   Geometry column   geom   Source SRID   EPSG:4326 - WGS 84   Target SRID   EPSG:4326 - WGS 84   ©   Encoding   UTF-8   Replace destination table (if exists)   Do not promote to multi-part   Convert field names to lowercase   Create spatial index   Comment                                                                                                    | point               |                     | tions    |
| hranice_okres   butput table   Schema   Table   point   Table   point   Primary key   id   Geometry column   geom   Source SRID   EPSG:4326 - WGS 84   Target SRID   EPSG:4326 - WGS 84   Target SRID   EPSG:4326 - WGS 84   ©   Carget set on table (if exists)   Do not promote to multi-part   Convert field names to lowercase   Create spatial index   Comment                                                                                                    | polygon             |                     |          |
| Schema <ul> <li>Schema</li> <li>point</li> <li>point</li> <li>point</li> </ul> <li>Primary key <ul> <li>id</li> <li>Geometry column</li> <li>geom</li> <li>Source SRID</li> <li>EPSG:4326 - WGS 84</li> <li>Encoding</li> <li>UTF-8</li> <li>Encoding</li> <li>UTF-8</li> <li>Replace destination table (if exists)</li> <li>Do not promote to multi-part</li> <li>Convert field names to lowercase</li> <li>Create spatial index</li> <li>Comment</li> </ul> </li>                                                                                                    | hranice_okres       |                     | <br>_    |
| Schema <ul> <li>point</li> <li>point</li> <li>point</li> </ul> <li>Options </li> <li>Primary key <ul> <li>id</li> <li>Geometry column</li> <li>geom</li> <li>Source SRID</li> <li>EPSG:4326 - WGS 84</li> <li>Source SRID</li> <li>EPSG:4326 - WGS 84</li> <li>Second geom</li> <li>UTF-8</li> <li>Encoding</li> <li>UTF-8</li> <li>Replace destination table (if exists)</li> <li>Do not promote to multi-part</li> <li>Convert field names to lowercase</li> <li>Create spatial index</li> <li>Comment</li> </ul> </li>                                                                                                    | utput table         |                     |          |
| Table       point       •         options       •       •         Primary key       id       •         Geometry column       geom       •         Source SRID       EPSG:4326 - WGS 84       •         Target SRID       EPSG:4326 - WGS 84       •         Encoding       UTF-8       •         Replace destination table (if exists)       •       •         Do not promote to multi-part       •       •         Create spatial index       •       •                                                                                                    | Schema              |                     | •        |
| Table       point       *         options       *         Primary key       id         Geometry column       geom         Source SRID       EPSG:4326 - WGS 84         Target SRID       EPSG:4326 - WGS 84         Encoding       UTF-8         Replace destination table (if exists)         Do not promote to multi-part         Convert field names to lowercase         Create spatial index         Comment                                                                                                    |                     |                     |          |
| ptions          Primary key       id         Geometry column       geom         Source SRID       EPSG:4326 - WGS 84         Target SRID       EPSG:4326 - WGS 84         Encoding       UTF-8         Replace destination table (if exists)         Do not promote to multi-part         Convert field names to lowercase         Create spatial index         Comment                                                                                                    | Table point         |                     | ¥        |
| Primary key       id         Geometry column       geom         Source SRID       EPSG: 4326 - WGS 84         Target SRID       EPSG: 4326 - WGS 84         Encoding       UTF-8         Replace destination table (if exists)         Do not promote to multi-part         Convert field names to lowercase         Create spatial index         Comment                                                                                                    | otions              |                     |          |
| Primary key       id         Geometry column       geom         Source SRID       EPSG:4326 - WGS 84         Target SRID       EPSG:4326 - WGS 84         Encoding       UTF-8         Replace destination table (if exists)         Do not promote to multi-part         Convert field names to lowercase         Create spatial index                                                                                                    | puoris              |                     |          |
| Geometry column       geom         Source SRID       EPSG: 4326 - WGS 84         Target SRID       EPSG: 4326 - WGS 84         Encoding       UTF-8         Replace destination table (if exists)         Do not promote to multi-part         Convert field names to lowercase         Create spatial index         Comment                                                                                                    | Primary key         | id                  |          |
| Geolificatly column       geolin         Source SRID       EPSG:4326 - WGS 84         Target SRID       EPSG:4326 - WGS 84         Encoding       UTF-8         Replace destination table (if exists)         Do not promote to multi-part         Convert field names to lowercase         Create spatial index         Comment                                                                                                    | Geometry column     | Coom                |          |
| Source SRID       EPSG:4326 - WGS 84         Target SRID       EPSG:4326 - WGS 84         Encoding       UTF-8         Replace destination table (if exists)         Do not promote to multi-part         Convert field names to lowercase         Create spatial index         Comment                                                                                                    | Concery coloran     | geom                |          |
| Target SRID       EPSG:4326 - WGS 84         Encoding       UTF-8         Replace destination table (if exists)         Do not promote to multi-part         Convert field names to lowercase         Create spatial index         Comment                                                                                                    | Source SRID         | EPSG:4326 - WGS 84  |          |
| Encoding       UTF-8         Replace destination table (if exists)         Do not promote to multi-part         Convert field names to lowercase         Create spatial index         Comment                                                                                                    | Target SRID         | EPSG:4326 - WGS 84  |          |
| Encoding       UTF-8         Replace destination table (if exists)         Do not promote to multi-part         Convert field names to lowercase         Create spatial index         Comment                                                                                                    |                     |                     |          |
| Replace destination table (if exists)     Do not promote to multi-part     Convert field names to lowercase     Create spatial index     Comment                                                                                                    | Encoding            | UTF-8               | <b>T</b> |
| Do not promote to multi-part Convert field names to lowercase Create spatial index Comment Comment                                                                                                    | Replace destinatio  | n table (if exists) |          |
| Convert field names to lowercase Create spatial index Comment                                                                                                    | Do not promote to   | multi-part          |          |
| Create spatial index Comment                                                                                                    | Convert field name  | es to lowercase     |          |
| Comment                                                                                                    | Create coatial inde |                     |          |
| Comment                                                                                                    | Create spatial inde | x                   |          |
|                                                                                                    | Comment             |                     |          |
|                                                                                                    | Commeric            |                     | <br>     |

Obr. 9 Import vektorových údajových vrstiev do databázy PostGIS cez DB Manager.

#### 3. Nastavenie a import rastrových podkladových vrstiev

Aplikácia TerraMapper obsahuje niekoľko preddefinovaných podkladových vrstiev, ktoré užívateľ môže použiť. Okrem nich je možné do mobilnej aplikácie importovať aj vlastné rastrové podkladové vrstvy v rôznych dátových formátoch. zoznam podkladových vrstiev, ako aj ich výber a import nových je dostupný cez tlačidlo **MAPS**, ktoré je umiestnené v hornej časti obrazovky. Po jeho aktivácii sa zobrazí zoznam dostupných podkladových vrstiev.

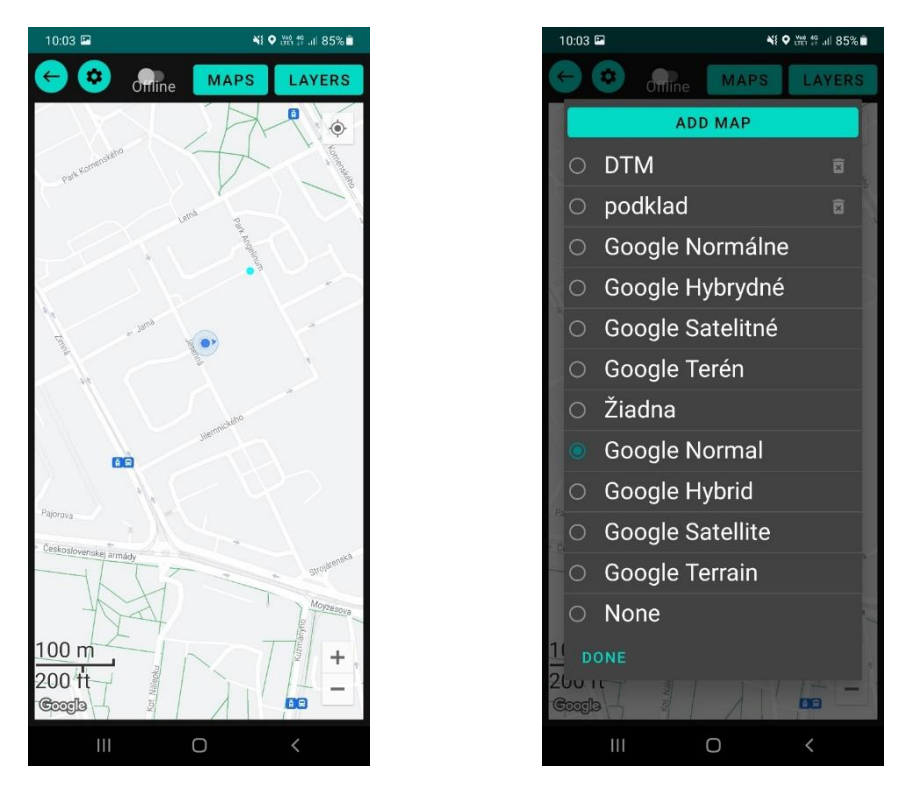

Obr. 10 Nastavenie rastrového podkladu z dostupných podkladových vrstiev.

Pomocou tlačidla **ADD MAP** používateľ môže do aplikácie pridať svoje vlastné podkladové vrstvy. Užívateľské rozhranie aplikácie umožňuje pridanie WMS vrstiev alebo vlastného obrazového podkladu (Obr. 11).

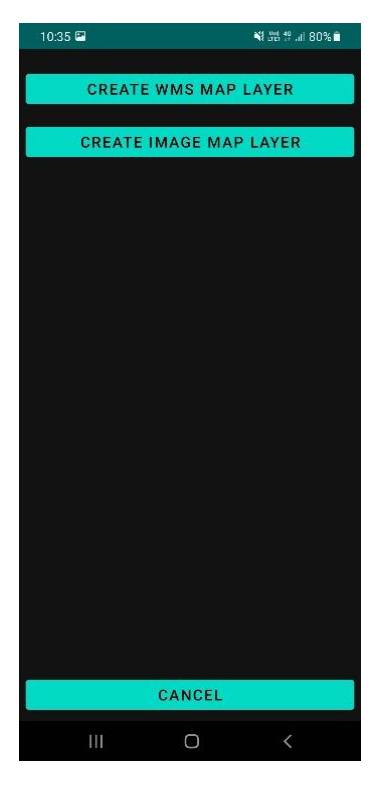

Obr. 11 Pridanie (tvorba) vlastných podkladových vrstiev.

Import WMS vrstiev sa realizuje cez tlačidlo *CREATE WMS MAP LAYER*, kde užívateľ definuje názov novej podkladovej vrstvy a jej URL adresu. Po importe vrstvy užívateľ vyberie požadovanú podkladovú vrstvu.

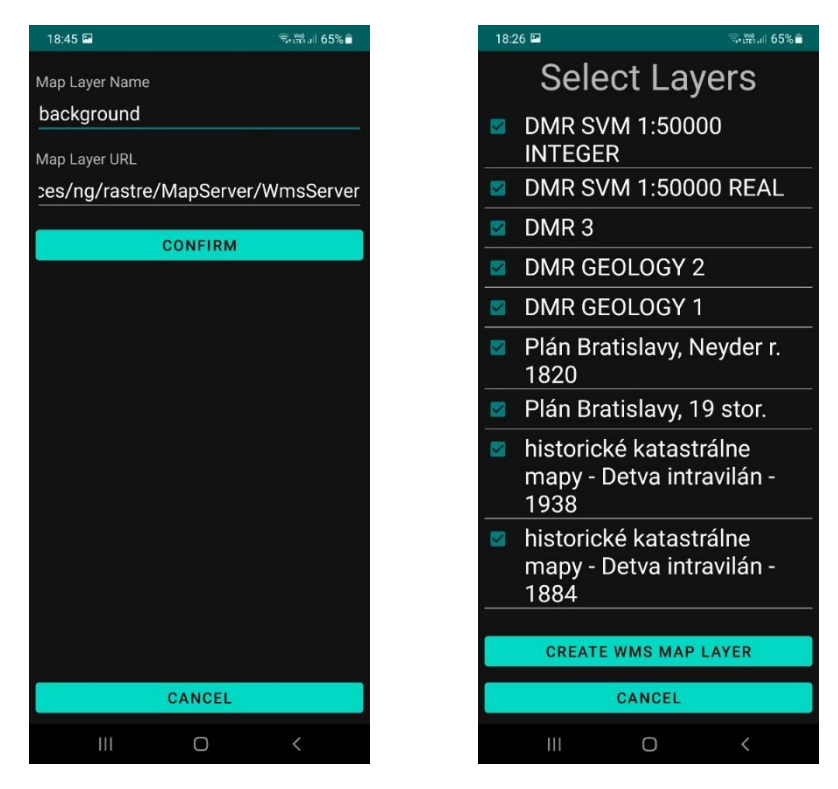

Obr. 11 Import WMS vrstvy a následný výber požadovanej podkladovej vrstvy.

Okrem WMS vrstiev aplikácia umožňuje aj import vlastných podkladových vrstiev v rastrovom formáte, ktorá sa realizuje cez tlačidlo *CREATE IMAGE MAP LAYER*. Tento proces pozostáva z viacerých krokov.

| 18:54 📟          |           | রিন∰.al 65%∎ |
|------------------|-----------|--------------|
| Map Laver Name   |           |              |
| DSM              |           |              |
|                  |           |              |
| Latitude         |           |              |
| 48.8368          |           |              |
| Longitude        |           |              |
| 20.8571          |           |              |
| Width in meters  |           |              |
| 4800             |           |              |
| Height in meters |           |              |
| 3600             |           |              |
|                  |           |              |
| SE               | LECT IMAG | E            |
|                  |           |              |
|                  |           |              |
|                  |           |              |
|                  |           |              |
|                  |           |              |
|                  |           |              |
|                  | CANCEL    |              |
|                  |           |              |
| 111              | 0         | <            |

Obr. 12 Nastavenie parametrov obrázka pri importe rastrovej podkladovej vrstvy.

Najskôr užívateľ vytvorí obrazový (rastrový) záznam podkladovej vrstvy, ktorú chce importovať do aplikácie. Zároveň však musí zaznamenať priestorové súradnice centra daného obrázka v súradnicovom systéme, v akom je vytvorený aj projekt. Tiež musí zaznamenať reálnu šírku a dĺžku územia, ktoré obrázok znázorňuje. Všetky tieto údaje užívateľ následne zapíše do vybraných polí a napokon pridá aj samotný obrázok (podkladovú vrstvu).

#### 4. Tvorba vektorových údajových vrstiev

Primárny účelom mobilnej aplikácie TerraMapper je tvorba nových dátových vrstiev a editácia atribútov jednotlivých objektov v teréne. Aplikácia neumožňuje meniť geometriu vrstiev importovaných cez PostGIS databázu, ale umožňuje ich dopĺňanie. Tvorba údajových vrstiev sa v mobilnej aplikácii realizuje cez tlačidlo *LAYERS* a následne *ADD LAYER*.

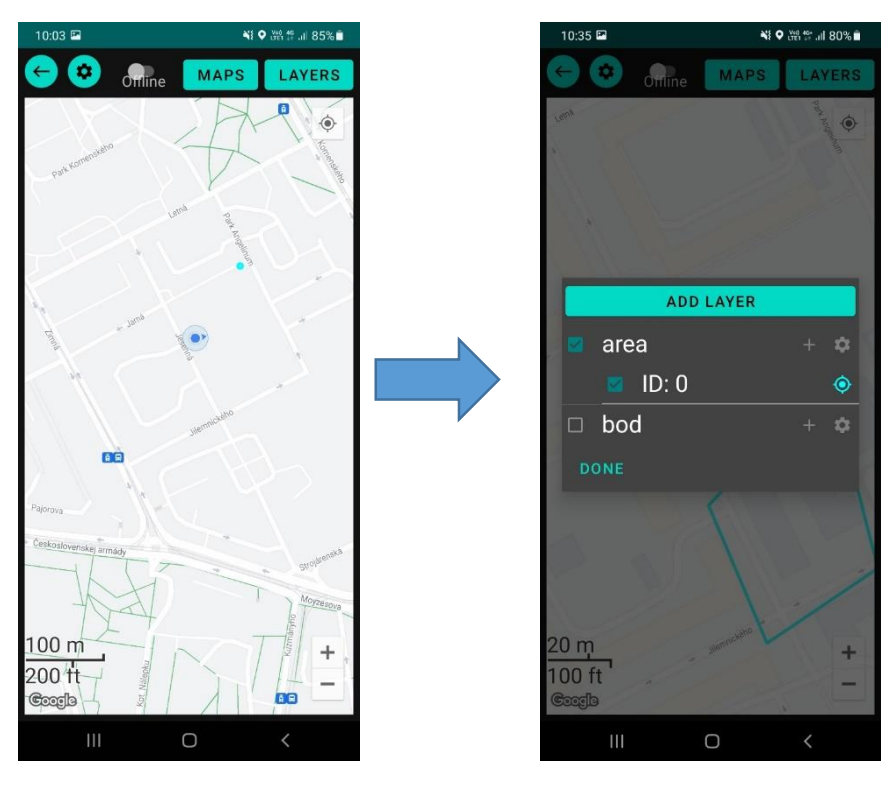

Obr. 13 Tvorba nových vektorových údajových vrstiev.

Pri tvorbe novej vrstvy je nutné definovať jej názov a typ geometrie, teda či ide o bodovú, líniovú alebo polygónovú vrstvu. Súradnicový systém vrstvy je definovaný na základe súradnicového systému celého projektu, v ktorom je vrstva vytvorená. Tiež je možné vrstve definovať rôzne atribúty, či už číselné alebo textové cez tlačidlo **ADD ATTRIBUTE** a následne potvrdiť tlačidlom **CONFIRM**.

| 19:52 🖻 💿 🎬 레 64% 🗎                          |  |  |
|----------------------------------------------|--|--|
| Layer Name                                   |  |  |
| area                                         |  |  |
|                                              |  |  |
| Choose Layer Type                            |  |  |
| Polygon O Line O Point                       |  |  |
| Coordinate system (SRID/EPSG)                |  |  |
| 4326                                         |  |  |
| Attaches to Alexan Pat Lawar Paperagantative |  |  |
| Attribute Name Set Color Representative      |  |  |
| Set Oolor Representative                     |  |  |
| perimeter                                    |  |  |
| 🔿 Integer 💿 Double 🔿 String 🛛 🙀              |  |  |
|                                              |  |  |
|                                              |  |  |
|                                              |  |  |
|                                              |  |  |
|                                              |  |  |
|                                              |  |  |
| ADD ATTRIBUTE                                |  |  |
| CONFIRM CANCEL                               |  |  |
| III O <                                      |  |  |

Obr. 14 Definovanie parametrov a atribútov novej vrstvy.

Tvorba samotnej geometrie vrstvy sa realizuje výberom vrstvy cez tlačidlo *LAYERS* a následným stlačením tlačidla + pri vybranej vrstve. Po týchto úkonoch sa zobrazí hlásenie s možnosťou výberu metódy tvorby geometrie vrstvy – *AUTAMTICALLY* alebo *MANUALLY* (Obr 15).

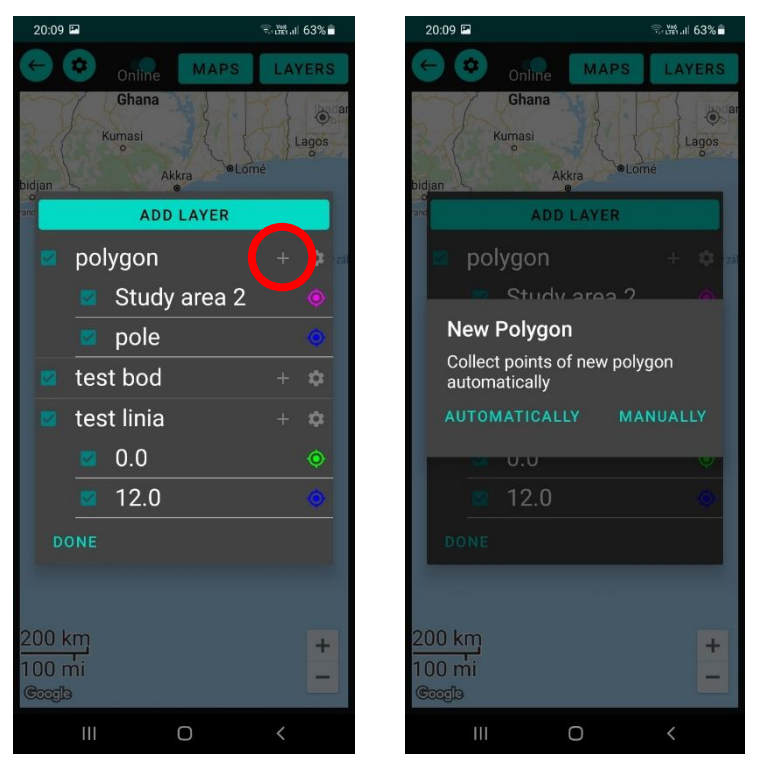

Obr. 15 Tvorba geometrie údajovej vrstvy.

Pri výbere automatickej tvorby geometrie vrstvy je nutné nastaviť krok (v metroch) alebo časový interval (v sekundách) v akom budú vytvárané body alebo vrcholy línií a polygónov (Obr. 16). Tvorba geometrie údajových vrstiev v manuálnom režime sa napokon realizuje pridávaním bodov/vrcholov cez modré tlačidlo +.

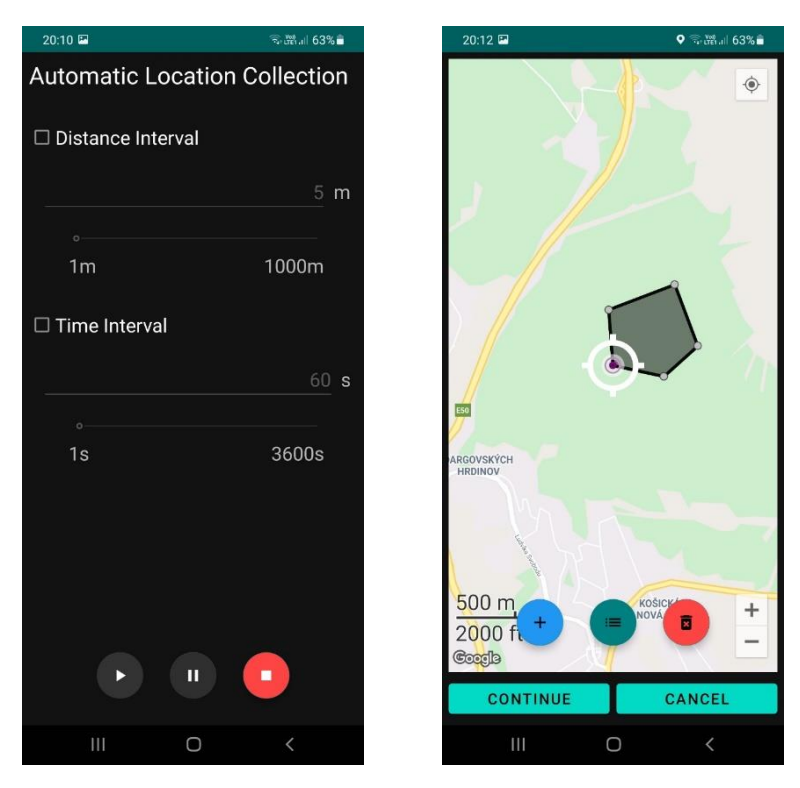

Obr. 16 Automatická a manuálna tvorba geometrie údajovej vrstvy.

Po ukončení tvroby údajovej vrstvy je potrebné jej geometriu uložiť stlačením tlačidla *CONTINUE*. Následne sa zobrazí možnosť zapísať vybrané atribúty vrstvy a uložiť ich cez tlačidlo *SAVE*.

### 5. Nastavenie farebnej škály a export vektorových údajových vrstiev

Farebná škála vektorových vrstiev, ako aj typ značky (bodovej, líniovej) sa nastavuje cez tlačidlo *LAYERS* výberom konkrétnej vrstvy a kliknutím na značku, ktorá reprezentuje daný bod alebo vrchol línie, resp. polygónu.

| 21:11   |    |            | ົົ ຈີ∵ຫຼືມຟ 56%∎ີ |
|---------|----|------------|-------------------|
|         |    | ADD LAYE   | R                 |
|         |    | 4          | Ø                 |
|         |    | 5          | ۰,                |
|         |    | 6          | ٢                 |
| 21      |    | 7          | ۲                 |
| 1(<br>@ |    | 8          | ۲                 |
|         |    | 9          | 0                 |
| r       |    | 10         | ۰,                |
| y 🔤     | ma | pping_poly | /gon + 🌣          |
| na      |    | 1          | ۲                 |
|         |    | 2          | •                 |
|         |    | 3          | ۲                 |
|         |    | 4          | ۲                 |
|         |    | 5          | ۲                 |
|         |    | 6          | ٢                 |
| DO      |    |            |                   |
|         |    | Gallery    |                   |
|         |    | Ο          | <                 |

Obr. 17 Editácia symboliky údajových vrstiev.

Cez tlačidlo výberu značky možno meniť tvary bodov a línií a cez tlačidlo výberu farby zase farbu danej vrstvy.

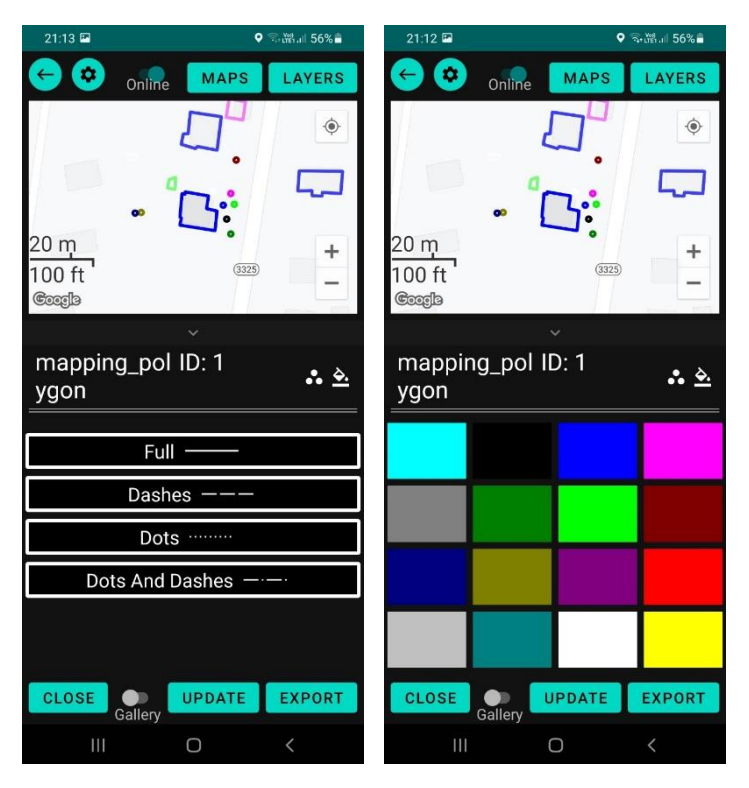

Obr. 18 Nastavenie značky geometrie a farby údajových vrstiev.

Mobilná aplikácia tiež umožňuje pre jednotlivé vrstvy vytvárať priestorovo lokalizované fotografie. Cez tlačidlo *Gallery* a *ADD PHOTOS* používateľ vyberie existujúcu fotografiu alebo vytvorí novú priamo v teréne.

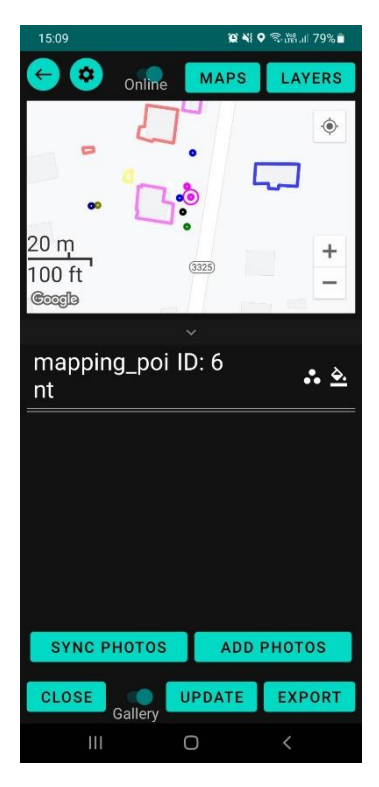

Obr. 19 Pridanie fotografií k vektorovým vrstvám.

### 6. Export údajových vrstiev a projektu

Jednotlivé body, línie a polygóny je z mobilnej aplikácie možné exportovať do pamäte mobilného telefónu a to vo formáte *ESRI shapefile* alebo *KML*.

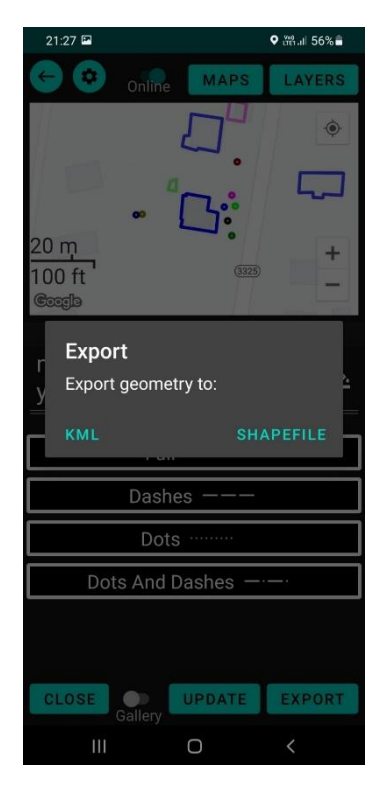

Obr. 20 Export údajových vrstiev.

Aplikácia tiež umožňuje synchronizáciu celého projektu s PostGIS databázou, čím sa všetky zmeny vo vrstvách uložia v databáze. Synchronizácia sa vykonáva cez tlačidlo **Nastavenia** a následne tlačidlom **SYNCHRONIZE PROJECT**. Upravené vrstvy je následne možné exportovať z databázy priamo do QGIS softvéru a ďalej s nimi pracovať. Export údajových vrstiev sa realizuje cez **DB Manager**, kde je najskôr zo zoznamu vrstiev potrebné vybrať požadovanú vrstvu a cez tlačidlo **Export to File** ju uložiť v pamäti počítača. Softvér QGIS používateľovi umožňuje výber viacerých dátových formátov, v ktorých môžu byť údajové vrstvy exportované.

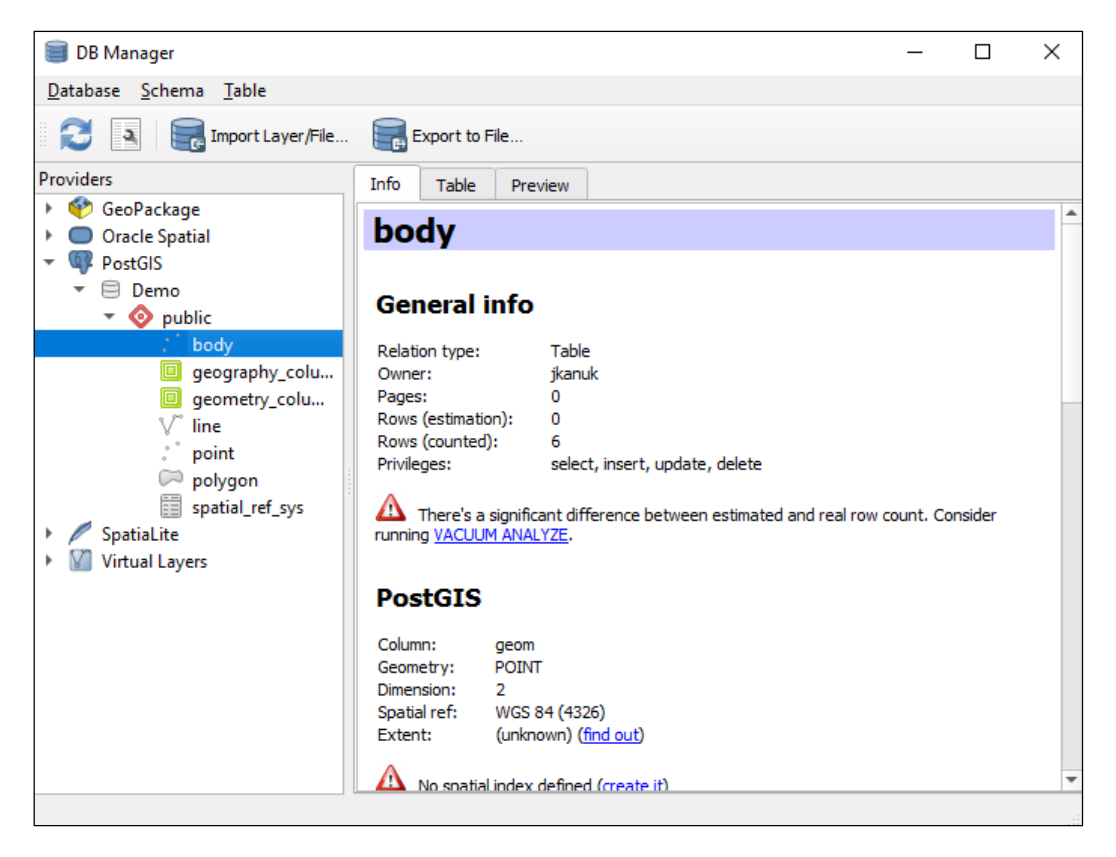

Obr. 21 Výber údajovej vrstvy zo zoznamu vrstiev v databáze PostGIS.

| 🗐 Expo  | ort to vector file                  | ×      |
|---------|-------------------------------------|--------|
| Format  | ESRI Shapefile                      | •      |
| Save as | C:/Users/PC/Downloads/bod.shp       |        |
| Options | •                                   |        |
| So      | ource SRID 4326 Target SRID 4326    |        |
| En En   | incoding                            | -      |
| Re      | eplace destination file (if exists) |        |
|         | ОК                                  | Cancel |

Obr. 22 Export údajovej vrstvy do pamäte počítača vo vybranom dátovom formáte.